# **Machine Setup**

Welcome! Prior to attending the seminar talk, please ensure you have done the following.

#### 1. Install R and RStudio

- a. Download both software at https://posit.co/download/rstudio-desktop/.
- b. Once the download completes, double-click on the .exe file to run the installer. Simply follow the steps of the installer to finish.

1: Install R

RStudio requires R 3.6.0+. Choose a version of R that matches your computer's operating system.

*R* is not a Posit product. By clicking on the link below to download and install *R*, you are leaving the Posit website. Posit disclaims any obligations and all liability with respect to *R* and the *R* website.

2: Install RStudio

DOWNLOAD RSTUDIO DESKTOP FOR WINDOWS

Size: 281.27 MB | <u>SHA-256: 9E6F68CA</u> | Version: 2025.05.0+496 | Released: 2025-05-05

DOWNLOAD AND INSTALL R

**Note:** These are two different softwares, so please ensure you have installed both of them. For more detailed guideline, visit link.

#### 2. Download Workshop material

- a. Visit https://github.com/haziqj/aiti-talk on your search engine.
- b. Press on the green code icon on top right.

c. Option 1: Open with Github Desktop and clone the repo onto a convenient location on your computer. Option 2: Download the zip file and unzip onto a convenient location on your computer.

| Code © © githubcon/hacig/attikk © Type/_ to search © • • • • • • • • • • • • • • • • • • •                                                                                                    |                |                                         |                    |                                                                    |                    |                                                                            |   |
|----------------------------------------------------------------------------------------------------|----------------|-----------------------------------------|--------------------|--------------------------------------------------------------------|--------------------|----------------------------------------------------------------------------|---|
| Image: product of the speed of the speed of th | < → G 😁        | github.com/haziqj/aiti-talk             |                    |                                                                    |                    | 다 × 다                                                                      | I |
| Code O losse 11 Pull requests O Actions Projects II Wiki Security Marcint     Image: Project Image: Projects Image: Projects Image: Projects Image: Projects Image: Projects     Image: Projects Image: Projects Image: Projects Image: Projects Image: Projects Image: Projects     Image: Projects Image: Projects Image: Projects Image: Projects Image: Projects Image: Projects     Image: Projects Image: Projects Image: Projects Image: Projects Image: Projects Image: Projects   Image: Projects Image: Projects Image: Projects Image: Projects Image: Projects Image: Projects   Image: Projects Image: Projects Image: Projects Image: Projects Image: Projects Image: Projects   Image: Projects Image: Projects Image: Projects Image: Projects Image: Projects Image: Projects   Image: Projects Image: Projects Image: Projects Image: Projects Image: Projects Image: Projects   Image: Projects Image: Projects Image: Projects Image: Projects Image: Projects Image: Projects   Image: Projects Image: Projects Image: Projects Image: Projects Image: Projects Image: Projects   Image: Projects Image: Projects Image: Projects Image: Projects Image: Projects Image: Projects   Image: Projects Image: Projects Image: Project                                                                                                    | = 🖸 haziqi     | / aiti-talk                             |                    |                                                                    | Q. Type // to see  | arch 🕲 🔹   🕂 🔹 💽 🕅                                                         | 9 |
| Image: master Image: master   Image: master Image: master   Image: master Image: master <th>&lt;&gt; Code 💿 Issu</th> <th>es 🕄 Pull requests 📀 Actions 🖽 Projects</th> <th>🕮 Wiki 🕕 Secur</th> <th>ity 🗠 Insights</th> <th></th> <th></th> <th></th>                                                                                                    | <> Code 💿 Issu | es 🕄 Pull requests 📀 Actions 🖽 Projects | 🕮 Wiki 🕕 Secur     | ity 🗠 Insights                                                     |                    |                                                                            |   |
| P master P 1 Branch © 0 Tags     C Go to file t Add file     C Go to file t Add file     C Go to file t Add file     C Go to file t Add file     C Go to file t Add file     C Go to file t Add file     C Go to file t Add file     C Go to file t Add file     C Go to file t Add file     C Go to file t Add file     C Go to file t Add file     C Go to file t Add file     C Go to file t Add file     C Go to file t Add file     C Go to file t Codespaces     C Go to file t Codespaces     C Go to file t Codespaces     C Go to file t Codespaces     C Gone C Gone     C Gone C Gone     C Gone C Gone     T TTPS SSH     C Gone C Gone <th></th> <th>谢 aiti-talk (Public)</th> <th></th> <th></th> <th>⊙ Watch</th> <th>1 ▼ <sup>1</sup> Fork 0 ▼ <sup>1</sup> Star 0 ▼</th> <th></th>                                                                                                    |                | 谢 aiti-talk (Public)                    |                    |                                                                    | ⊙ Watch            | 1 ▼ <sup>1</sup> Fork 0 ▼ <sup>1</sup> Star 0 ▼                            |   |
| LocalCodespacesNo description, website, or topics provided.RDone creating dataConeActivity3 cassa cxtensions/hazigiPublish quartoIntres://gittube.com/nazig/sittu-talk.gitConeActivitya docsDone creating dataIntres://gittube.com/nazig/sittu-talk.gitConeActivitya inspoAdd inspoCone with GitHub DesktopOne using the web URL.Intel commita gitignorePublish quartoCone with GitHub DesktopRelasesa init-talk.RprojInitial commit2 days agoindex.speaker.htmlPublish quarto2 days agoindex.speaker.htmlPublish quarto2 days agoindex.speaker.htmlPublish quarto2 days agoindex.speaker.htmlPublish quarto2 days agoindex.speaker.htmlPublish quarto2 days ago                                                                                                    |                | 🐉 master 👻 🐉 1 Branch 🛇 0 Tags          | QG                 | io to file t Ad                                                    | d file 👻 <> Code 👻 | About                                                                      |   |
| Image: Conserve conserve conserve                       |                | 🛞 haziqj Done creating data 🗸           |                    | Local                                                              | Codespaces         | No description, website, or topics provided.                               |   |
| Image: Sections/hazigi       Publish quarto         Image: Sections/hazigi       Done creating data         Image: Sections/hazigi/seti-talk.git       Image: Sections/hazigi/seti-talk.git       Image: Sections/hazigi/seti-talk.git         Image: Sections/hazigi/setions/hazigi/seti                                                                                                    | R              | R                                       | Done creating data | Clone HTTPS SSH GitHub CLI https://github.com/haziqj/aiti-talk.git | 3                  | <ul> <li>小 Activity</li> <li>☆ 0 stars</li> </ul>                          |   |
| b docs     Done creating dat     Intros://github.com/hazig//siti-talk.git     Condusing the web URL.     Report repository       inspo     Add inspo     india commit     india commit     india commit     india commit       initi-talk.Rproj     Initial commit     india commit     india commit     india commit       initi-talk.Rproj     Initial commit     india commit     india commit     india commit       initi-talk.Rproj     Initial commit     india commit     india commit     india commit       initial commit     india commit     india commit     india commit     india commit                                                                                                    |                | _extensions/haziqj                      | Publish quarto     |                                                                    |                    | <ul> <li>1 watching</li> <li>0 forks</li> <li>Report repository</li> </ul> |   |
| Image: binsport     Add insport     Clone using the web URL.     Releases       Image: binsport     Publish quarto     Image: binsport     Releases       Image: binsport     Image: binsport     Image: binsport     Releases       Image: binsport     Image: binsport     Image: binsport     Releases       Image: binsport     Image: binsport     Image: binsport     Releases       Image: binsport     Image: binsport     Image: binsport     Releases       Image: binsport     Image: binsport     Image: binsport     Releases       Image: binsport     Image: binsport     Image: binsport     Releases       Image: binsport     Image: binsport     Image: binsport     Releases       Image: binsport     Image: binsport     Image: binsport     Releases       Image: binsport     Image: binsport     Image: binsport     Releases       Image: binsport     Image: binsport     Image: binsport     Releases       Image: binsport     Image: binsport     Image: binsport     Releases       Image: binsport     Image: binsport     Image: binsport     Releases       Image: binsport     Image: binsport     Image: binsport     Releases       Image: binsport     Image: binsport     Image: binsport     Releases       Image: binsport     Image: binsp                                                                                                    |                | docs                                    | Done creating data |                                                                    | i-talk.git         |                                                                            |   |
| Image: speaker.html       Publish quarto       Image: speaker.html       Publish quarto       Releases       Releases       No releases       No release         Image: speaker.html       Image: speaker.html       Image: speaker.                                                                                                    |                | 🖿 inspo                                 | Add inspo          | Clone using the web URL.                                           |                    |                                                                            |   |
| Image: Construction of the construction of the co       |                | .gitignore                              | Publish quarto     | 단 Open with GitHub Desktop                                         | ←                  | Releases                                                                   |   |
| Initial commit     2 days ago       Initial commit     2 days ago       Initial commit     2 days ago       Initial commit     2 days ago       Initial commit     2 days ago       Initial commit     2 days ago       Initial commit     2 days ago       Initial commit     2 days ago                                                                                                    |                | 🗅 _quarto.yml                           | Initial commit     | Download ZIP                                                       |                    | Create a new release                                                       |   |
| Index-speaker.html     Publish quarto     2 days ago       Image: index-speaker.html     Publish quarto     2 days ago       Image: index-speaker.html     Publish quarto     2 days ago                                                                                                    |                | 🗋 aiti-talk.Rproj                       | Initial commit     | itial commit 2 days ago<br>ublish quarto 2 days ago                |                    | Packages Packages published                                                |   |
| Index.qmd     Publish quarto     2 days ago                                                                                                    |                | 🗋 index-speaker.html                    | Publish quarto     |                                                                    |                    |                                                                            |   |
|                                                                                                    |                | 🗅 index.qmd                             | Publish quarto     |                                                                    | 2 days ago         | Publish your lifst package                                                 |   |

d. Click on aiti-talk.Rproj to open the project in RStudio.

## 3. Install all packages

a. Launch Rstudio app directly. It will look something like:

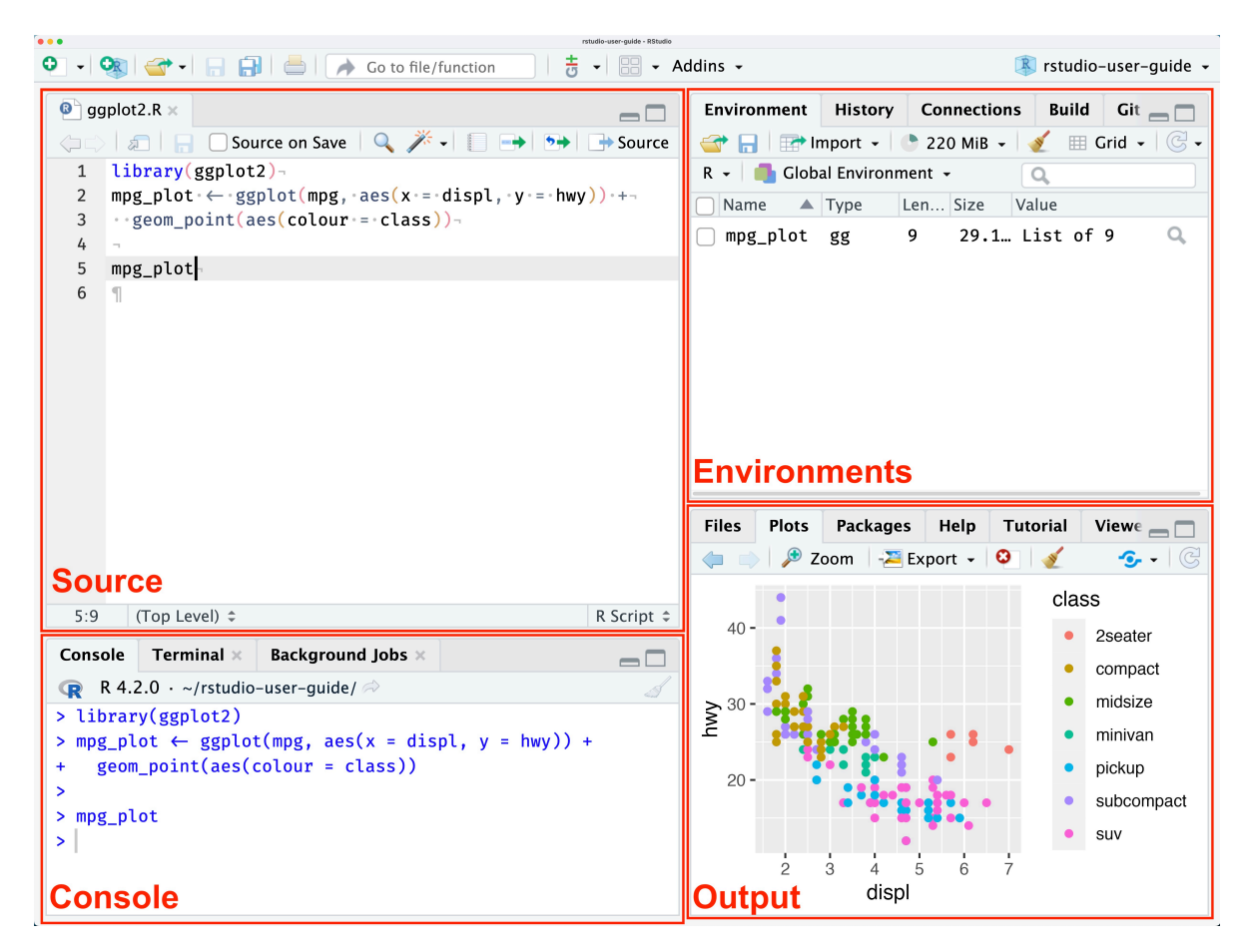

Figure 1: Source: Link

**Note:** Previously, we installed both R (language) and Rstudio (IDE). However, all coding can be done in just Rstudio.

b. Install the following R packages by running the following code in the console pane:

```
install.packages(c(
    "tidyverse",
    "tinyplot",
    "sf",
    "bruneimap",
    "tidytext",
    "tm",
    "wordcloud",
    "gtsummary",
    "devtools",
```

```
"scales",
"mvtnorm",
"titanic",
"ggthemes",
"viridis",
"ggrepel",
"RColorBrewer"
))
```

```
devtools::install_github("haleyjeppson/ggmosaic")
```

### 4. Ready to start!

Quick Tips

- To work on long chunks of codes, it is recommended to use the **source** pane by creating a R Script.
- To create a R Script: File > New File > R Script
- To run code: press Ctrl + Enter (Windows) or Cmd + Enter (Mac). Alternatively, press run icon (top right) of the source pane.
- To load libraries for additional functions, run the codes in **source** pane:

```
library(tidyverse)
library(ggplot2)
```

# Try it out!

print("Hello, World!")

[1] "Hello, World!"

plot(pressure)

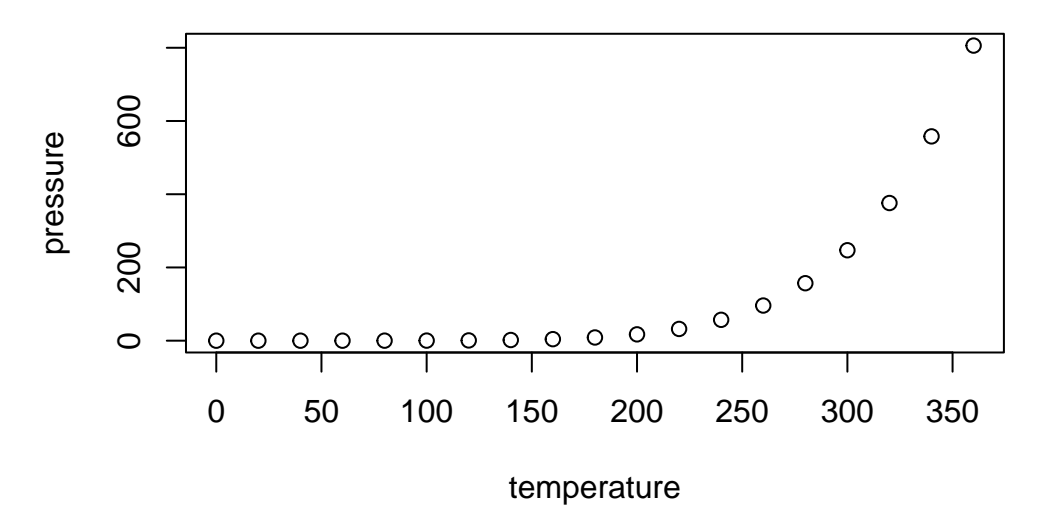

From simple printing to complex visualisation, possibilities are now limitless, Happy coding!